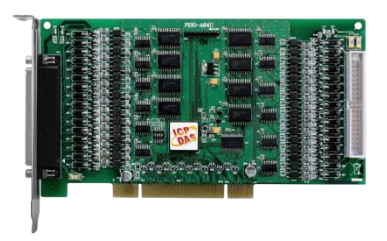

#### **PISO-A64U Quick Start**

v1.0, October 2017

#### What's in the box?

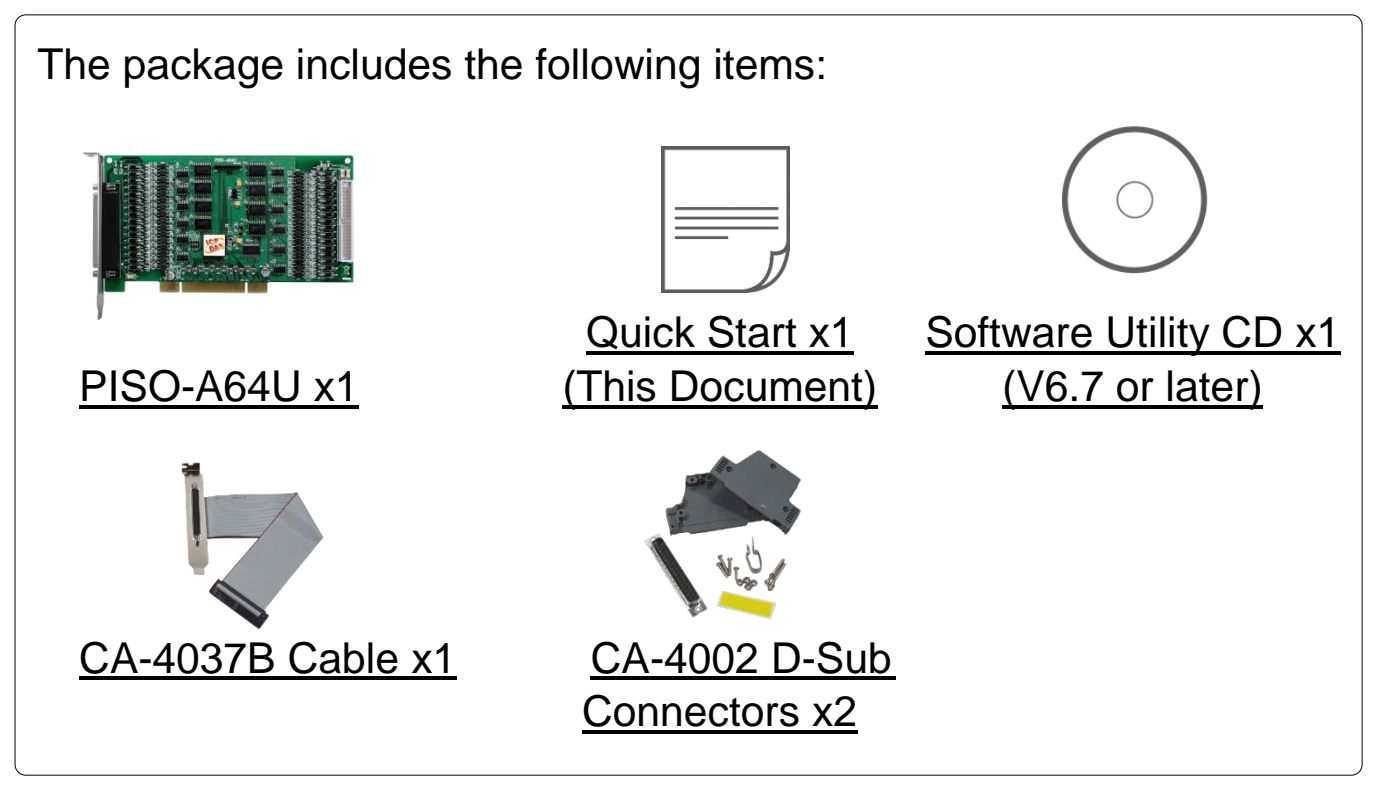

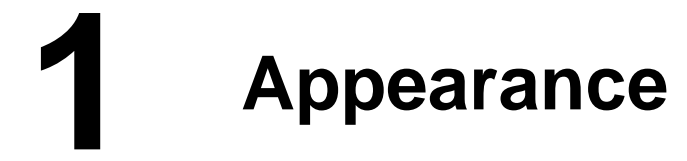

- 1. CON1: DO channel 0~31
- 2. CON2: DO channel 32~63
- 3. SW1: Card ID Settings
- 4. LED1: DO0~15 Power indicator
- 5. LED2: DO16~31 Power indicator
- 6. LED3: DO32~47 Power indicator
- 7. LED4: DO48~63 Power indicator

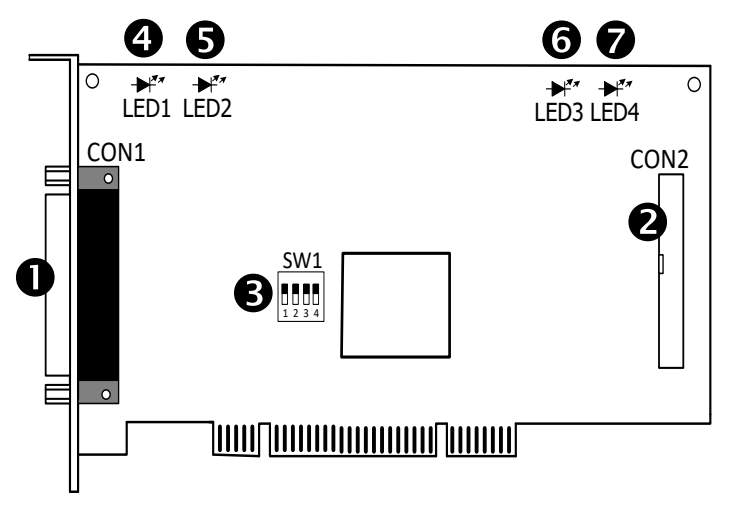

# **2** Installing Windows Driver

1) Setup the Windows dirver. The driver is located at:

 $\mathbf{N}$ 

The UniDAQ driver supports 32-/64-bit Windows XP/2003/Vista/7/8/10; it is recommended to install this driver for new user: CD: \NAPDOS\PCI\UniDAQ\DLL\Driver http://ftp.icpdas.com/pub/cd/iocard/pci/napdos/pci/unidaq/dll/driver/

The PISO-DIO Series classic driver supports Windows 98/NT/2K and 32-bit XP/ 2003/ Vista/7/8/10. Recommended to install this driver for have been used PISO-DIO series boards of regular user, please refer to : http://ftp.icpdas.com/pub/cd/iocard/pci/napdos/pci/piso-dio/manual/quicks tart/classic/

- 2) Click the "<u>Next></u>" button to start the installation.
- Check your DAQ Card is or not on supported list, then click the "<u>Next></u>" button.
- 4) Select the installed folder, the default path is C:\ICPDAS\UniDAQ, confirm and click the "<u>Next></u>" button.
- 5) Check your DAQ Card on list, then click the "<u>Next></u>" button.
- 6) Click the "<u>Next></u>" button on the Select Additional Tasks window.
- 7) Click the "<u>Next></u>" button on the Download Information window.
- 8) Select "No, I will restart my computer later" and then click the "<u>Finish</u>" button.

Note: For more detailed information about how to install the UniDAQ driver, refer to "Section 2.2 Install UniDAQ Driver DLL" of the UniDAQ Software Manual, which can be found in the \NAPDOS\PCI\UniDAQ\Manual\ folder on the companion CD, or can be downloaded from:

http://ftp.icpdas.com/pub/cd/iocard/pci/napdos/pci/unidaq/manual/

## **3** Installing Hardware on PC

- 1) Shut down and power off your computer.
- 2) Remove the cover from the computer.
- 3) Select an unused PCI bus slot.
- 4) Carefully insert your I/O card into the PCI bus slot.
- 5) Replace the PC cover.
- 6) Power on the computer.
- 7) Follow the prompt message to finish the Plug & Play steps.

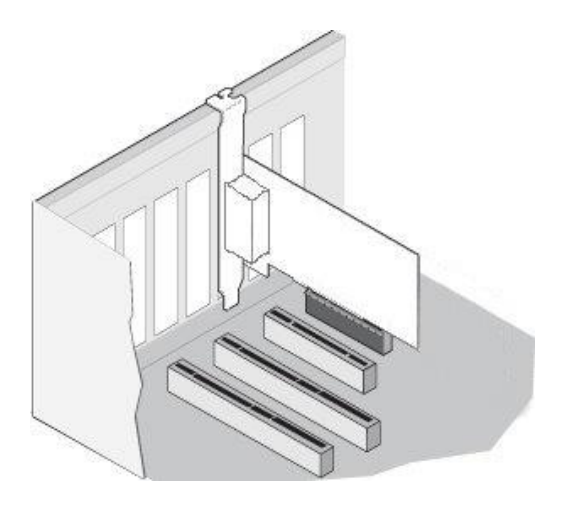

8) Please open the "Device Manager" to verify the I/O card is correctly listed in the Device Manager.

#### 23 🚔 Device Manager File Action Help View 10 Tammy-TammyTest Cor DAQCard [UniDAQ]PISO-P32A32/A64/PEX-P32A32 Series Isolated Digital I/O Board Disk drives Display adapters DVD/CD-ROM drives Installation Successful Floppy disk drives Floppy drive controllers APLCON

### **4** Pin Assignments

| Pin Assignment     |           | Terminal No. |     |    | Pin Assignment |            |   | Pin<br>Assign-<br>ment      | Terminal No. |       | Pin<br>Assign-<br>ment |        |           |  |
|--------------------|-----------|--------------|-----|----|----------------|------------|---|-----------------------------|--------------|-------|------------------------|--------|-----------|--|
| CON2               | CON1      |              |     |    | CON1           | CON2       |   | Ext. GND2                   | 01           | 0     | 0                      | 02     | Ext. GND3 |  |
| Ext. GND2          | Ext. GND0 | 01           |     | 20 | Ext CND1       | Evt CND1   |   | DO 32                       | 03           | 0     | 0                      | 04     | DO 48     |  |
| DO 32              | DO 0      | 02           | ••  | 20 | DO 16          | DO 40      |   | DO 33                       | 05           | 0     | 0                      | 06     | DO 49     |  |
| DO 33              | DO 1      | 03           | . • | 21 | DO 16          | DO 48      |   | DO 34                       | 07           | 0     | 0                      | 08     | DO 50     |  |
| DO 34              | DO 2      | 04           |     | 22 | DO 17          | DO 49      |   | DO 35                       | 09           | 0     | 0                      | 10     | DO 51     |  |
| DO 35              | DO 3      | 05           | . • | 23 | DO 18          | DO 50      |   | DO 36                       | 11           | 0     | 0                      | 12     | DO 52     |  |
| DO 36              | DO 4      | 06           |     | 24 | DO 19          | DO 51      |   | DO 37                       | 13           | 0     | 0                      | 14     | DO 53     |  |
| DO 37              | DO 5      | 07           |     | 25 | DO 20          | DO 52      |   | DO 38                       | 15           |       | 0                      | 10     | DO 54     |  |
| DO 39              | 005       | 07           | ••  | 26 | DO 21          | DO 53      |   | DO 39                       | 10           | 0     | 0                      | 20     | DO 55     |  |
| DO 36              | 00 8      | 08           | • • | 27 | DO 22          | DO 54      |   | DO 41                       | 21           | 10    | 0                      | 20     | DO 57     |  |
| DO 39              | DO 7      | 09           | • . | 28 | DO 23          | DO 55      |   | DO 42                       | 23           | 0     | 0                      | 24     | DO 58     |  |
| DO 40              | DO 8      | 10           | •   | 29 | DO 24          | DO 56      |   | DO 43                       | 25           | 0     | 0                      | 26     | DO 59     |  |
| DO 41              | DO 9      | 11           | •   | 30 | DO 25          | DO 57      |   | DO 44                       | 27           | 0     | 0                      | 28     | DO 60     |  |
| DO 42              | DO 10     | 12           | •   | 31 | DO 26          | DO 58      |   | DO 45                       | 29           | 0     | 0                      | 30     | DO 61     |  |
| DO 43              | DO 11     | 13           | •   | 32 | DO 27          | DO 59      |   | DO 46                       | 31           | 0     | 0                      | 32     | DO 62     |  |
| DO 44              | DO 12     | 14           | •   | 33 | DO 28          | DO 60      |   | DO 47                       | 33           | 0     | 0                      | 34     | DO 63     |  |
| DO 45              | DO 13     | 15           | • • | 34 | DO 20          | DO 61      |   | Ext. PWR2                   | 35           | 0     | 0                      | 36     | Ext. PWR3 |  |
| DO 46              | DO 14     | 16           | • • | 25 | DO 29          | 00 61      |   | N.C.                        | 37           | 0     | 0                      | 38     | N.C.      |  |
| DO 47              | DO 15     | 17           | • • | 35 | DO 30          | DO 62      |   | N.C.                        | 39           | 0     | 0                      | 40     | N.C.      |  |
| Ext. PWR2          | Ext. PWR0 | 18           | • • | 30 | 00 31          | DU 63      |   | CO                          | N2 (40       | 0-pir | h box                  | x head | ler)      |  |
| N.C.               | N.C.      | 19           |     | 3/ | Ext. PWR1      | Ext. PWR3  | 1 |                             |              | Г     | 1                      |        |           |  |
| (1947-907-90)<br>  | inter .   |              |     |    |                |            |   |                             |              |       |                        |        |           |  |
|                    |           |              |     |    |                |            |   | Extension Cable (CA-4037B): |              |       |                        |        |           |  |
| CON1(Female DB-37) |           |              |     |    |                |            |   | DB-40-                      | Pin (        | con   | ver                    | sion   | DB-3/-P   |  |
|                    |           |              |     |    |                | ۲ <u>ک</u> |   |                             |              | 1     |                        |        |           |  |

# 5 Wiring Note

The wiring note of the PISO-A64U is illustrated in the figure below:

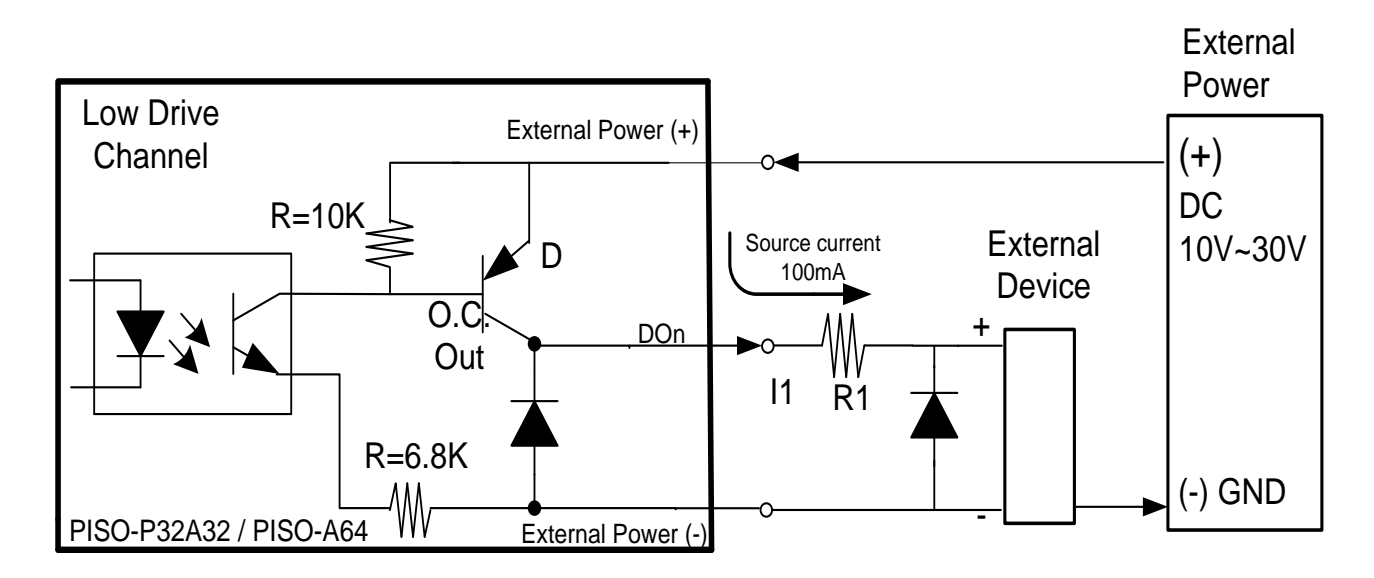

**%**Recommend: It is necessary to connect a diode in the external device end as means of preventing damage from the counter emf. If your external device is inductive Load, Ex. Relay...

Note: To prevent the board damaged forever by overload, the GND pins (CON1: pin 1/20, CON2: pin 1/20) all must be connected with GND of External Power.

## 6 Digital Output Wiring

#### Prepare for device:

- ☑ CA-3710 Cable (optional).
- DN-37 wiring terminal board (optional).
- ☑ Exterior power supply device. For example: DP-665 (optional).

1) Use the CA-3710 cable to connect the CON1 on board to the DN-37.

2) External Power +24V connect to Ext.PWR0 (Pin 18).

3) External Power GND connect to Ext.GND0 (Pin 1).

4) Use output LED to connect the Ext.GND0 (Pin 1) and DO2 (Pin 4).

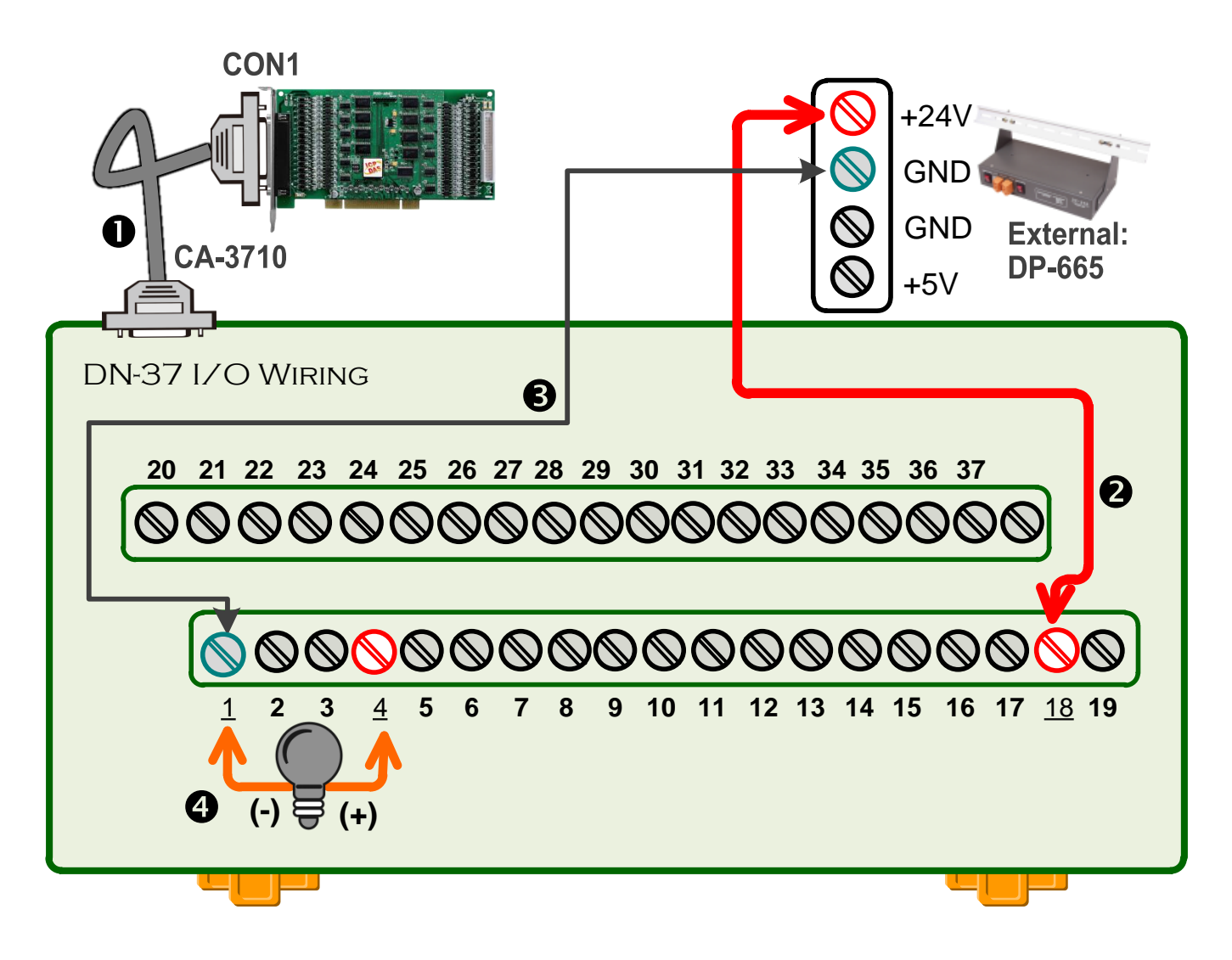

- **7** Self-Test
- 1) In Windows 10, click "Start" button
  - → click "ICPDAS" folder
  - → click "UniDAQ Utility" to execute the UniDAQ Utility program.

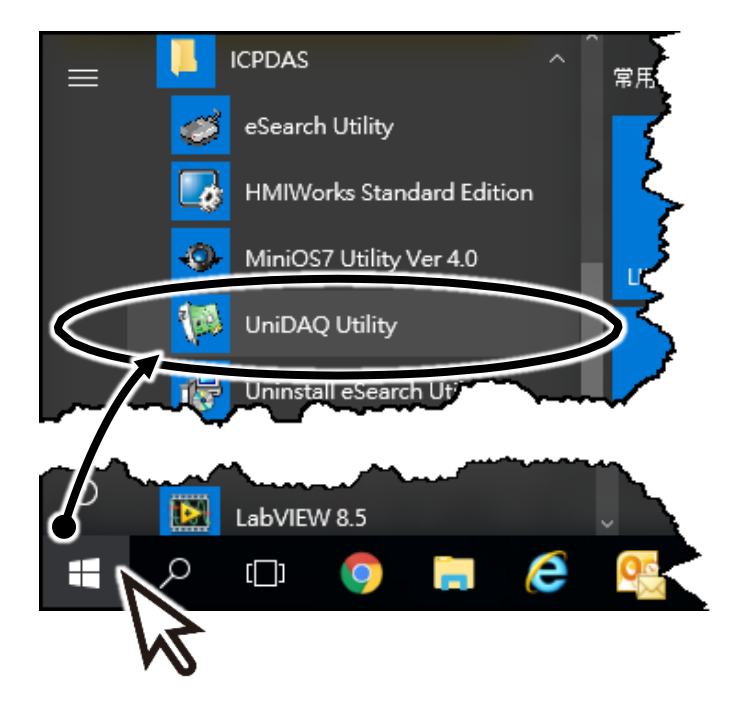

**2)** Confirm that PISO-A64 Series card has been successfully installed in the host system. Note that the device number starts from 0.

**3)** Click "<u>T</u>EST" to start the test.

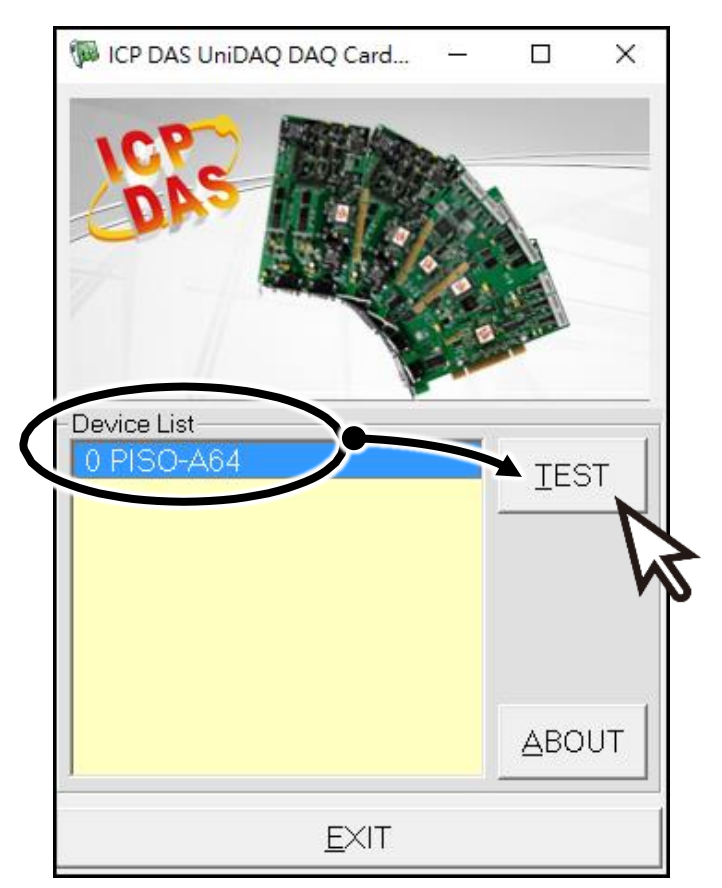

4) Get DO function test result.

- 1. Click "Digital Output" page
- 2. Select "Port 0"
- 3. Click the channel 2 (DO2)
- 4. Check the **specified LED** (described in an above Section 6-4) **should be ON**.

| 🖗 0 PISO-7   | A64 (CARD ID:0)            | ×                        |   |
|--------------|----------------------------|--------------------------|---|
| Analog Input | Analog Output Digital Inpu | Output ner/Counter MISC. |   |
|              | 6 5 4 <b>3</b> 2 1         | 0<br>ON(1)<br>OFF(0)     |   |
| (Port )      |                            | < 04                     |   |
|              | Port0: DO0~7               | Port4: DO32~39           | 1 |
|              | Port1: DO8~15              | Port5: DO40~47           |   |
|              | Port2: DO16~23             | Port6: DO48~55           |   |
| l            | Port3: DO24~31             | Port7: DO56~63           |   |

#### **Related Information**

- PISO-A64U Product Page: <u>http://www.icpdas.com/root/product/solutions/pc\_based\_io\_board/pci/piso-a64.html</u>

  Documentation & Software: CD: \NAPDOS\PCI\Piso-dio\ <u>http://ftp.icpdas.com/pub/cd/iocard/pci/napdos/pci/piso-dio/</u>

  DN-37/CA-3710 and DP-665 Product Page (optional): <u>http://www.icpdas.com/products/DAQ/screw\_terminal/dn\_37.htm</u> <u>http://www.icpdas.com/products/Accessories/power\_supply/dp-665.htm</u>
  - http://www.icpdas.com/products/Accessories/cable/cable\_selection.htm